## Sivuhistoria ja muutosten peruutus

• Confluence tallentaa sivuhistorian ja se on helposti saatavilla, kun aiempia sivuversioita on syytä saada nähtäväksi tai palautettavaksi. Sivuhistorian saa auki klikkaamalla sivun muutospäivämäärää otsikon alta (ympyröity punaisella):

# Sivuhistoria ja muutosten peruutus

- Created by Teemu Kokkonen, last modifie (just a moment ago
  - Avautuvalta sivulta valitsemalla View page history päästään katsomaan kaikkia sivuun tehtyjä muutoksia.

### Page Information

#### Versions Compared

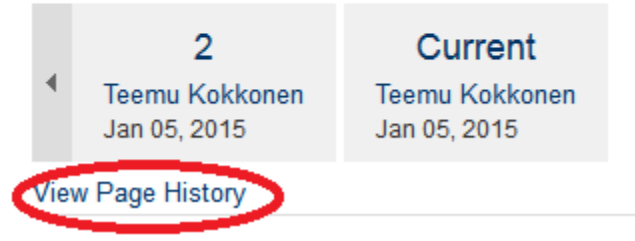

- Tallennettujen muutosten peruutus tapahtuu Sivuhistorian Restore this version -toiminnolla.
  - Sivun vanhan version voi palauttaa valitsemalla Lisää-valikosta kohta Historia ja valitsemalla halutun version kohdalta Restore this version. Sivuhistoriasta voi myös poistaa sivuja delete-toiminnolla.
  - Versioita ja niihin tehtyjä muutoksia voi vertailla klikkaamalla versioita tai laittamalla täpät haluttuihin versioihin ja valitsemalla Compare selected versions.

#### Page Information

| Compare | e selected versions |                    |                |                                     |
|---------|---------------------|--------------------|----------------|-------------------------------------|
|         | Version             | Date               | Changed By     | Operations                          |
|         | CURRENT (v. 3)      | Jan 05, 2015 15:39 | Teemu Kokkonen |                                     |
|         | v. 2                | Jan 05, 2015 15:33 | Teemu Kokkonen | Restore this version $\cdot$ Delete |
|         | v. 1                | Nov 18, 2014 08:17 | Teemu Kokkonen | Restore this version · Delete       |

Return to Page Information